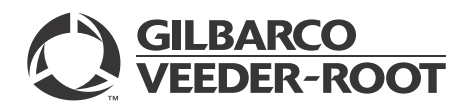

### Introduction

#### Purpose

This manual provides field technicians with clear troubleshooting steps to minimize unnecessary replacement of hardware, thus saving the personnel time and effort spent on service calls, while decreasing unnecessary hardware returns.

#### **Intended Users**

This manual is intended for Gilbarco®-certified technicians.

#### **Table of Contents**

| Торіс                         | Page |
|-------------------------------|------|
| Introduction                  | 1    |
| Troubleshooting TCR           | 4    |
| Troubleshooting HCR 2         | 5    |
| Troubleshooting EMV Keypad    | 6    |
| Troubleshooting SPOT Display  | 7    |
| Troubleshooting Host          | 10   |
| Troubleshooting Other Devices | 11   |
| Troubleshooting POS           | 12   |
| Appendix: Troubleshooting EMV | 13   |

#### How to Use This Manual

This manual has been divided into following troubleshooting sections: Tribrid Card Reader (TCR<sup>™</sup>), Hybrid Card Reader 2 (HCR 2), EMV<sup>®</sup> Keypad, Secured PIN Pad for Outdoor Terminal (SPOT) Display, host issues, other devices, and Point of Sale (POS). Within each section, there is a list of symptoms that can be observed on the component itself or related to it.

When using the manual in the field, identify the most likely source of the problem, then search in the related section for the symptom that was observed. For each symptom there is a list of steps that should be followed to fix the underlying issue.

#### **Required Tools**

Following tools are required for troubleshooting EMV:

- Card Reader Cleaning Card (Q11482)
- Card Reader IN Dispenser (CRIND®) Diagnostic Card (Q12534)

### **Related Documents**

| Document<br>Number | Title                                                                                            | GOLD <sup>®</sup> Library                                                                                                  |
|--------------------|--------------------------------------------------------------------------------------------------|----------------------------------------------------------------------------------------------------|
| MDE-4770           | Tribrid Card Reader Installation Manual                                                          | • Encore® and Eclipse®<br>• FlexPay <sup>™</sup> EMV                                                                       |
| MDE-4771           | Encore S Enhanced FlexPay EMV CRIND® Start-up/Service Manual                                     | <ul><li>Encore and Eclipse</li><li>FlexPay EMV</li></ul>                                                                   |
| MDE-4785           | FlexPay Outdoor Payment Terminal - Canada Installation and Service Manual                        | FlexPay EMV                                                                                                    |
| MDE-5030           | Hybrid Card Reader 2 (HCR 2) Kit (M12492K001) Installation<br>Instructions                       | <ul> <li>Advantage<sup>®</sup> &amp; Legacy<sup>®</sup> Models</li> <li>Encore and Eclipse</li> <li>FlexPay EMV</li> </ul> |
| MDE-5062           | FlexPay Maintenance Tool for FlexPay/SPOT CRIND System                                           | CRIND and TRIND®     FlexPay EMV                                                                                           |
| MDE-5082           | Dispenser Gasket Kits (M12962K0XX) Installation Instructions                                     | Encore and Eclipse     Kit Selection     FlexPay EMV     FlexPay EPP & SCR                                                 |
| MDE-5102           | Hybrid Card Reader 2 (HCR 2) with Conductive Bezel Kit<br>(M12492KXXX) Installation Instructions | FlexPay EMV     Encore and Eclipse     Advantage & Legacy Models     CRIND and TRIND                                       |
| MDE-5112           | EMV SPOT Canada TCR Activation Switch Kit (M13706KXXX)<br>Installation Instructions              | <ul> <li>FlexPay EMV</li> <li>Encore and Eclipse</li> <li>Advantage &amp; Legacy Models</li> </ul>                         |
| TRP-2309           | EMV Card Reader Activation Switch Screw Change                                                   | N/A                                                                                                    |
| TRP-2452           | Troubleshooting and Laptop Configuration Tips When Doing RKL (Canada Only)                       | N/A                                                                                                    |

## Abbreviations and Acronyms

| Term   | Description                          |
|--------|--------------------------------------|
| CAT-5  | Category-5                           |
| CCN    | CRIND Control Node                   |
| CPU    | Central Processing Unit              |
| CRIND  | Card Reader IN Dispenser             |
| D-Box  | Distribution Box                     |
| E-CIM™ | Enhanced Customer Interface Module   |
| EDH    | Enhanced Dispenser Hub               |
| EMV    | Europay®, MasterCard®, and Visa®     |
| GCM    | Global Contactless Module            |
| GOLD   | Gilbarco Online Documentation        |
| HCR    | Hybrid Card Reader                   |
| HIP    | Hub Interface PCB                    |
| IOL    | Imperial Oil Limited                 |
| LED    | Light Emitting Diode                 |
| MOC    | Major Oil Company                    |
| OPT    | Outdoor Payment Terminal             |
| РСВ    | Printed Circuit Board                |
| PCN    | Pump Control Node                    |
| POS    | Point of Sale                        |
| PPN    | Product Part Number                  |
| RKL    | Remote Key Loading                   |
| SIP    | Serial Interface PCB                 |
| SPOT   | Secured PIN Pad for Outdoor Terminal |
| TAC    | Technical Assistance Center          |
| TCR    | Tribrid Card Reader                  |
| TRIND  | Transmitter/Receiver IN Dispenser    |

# **Troubleshooting TCR**

Following table lists the symptoms, possible causes, and steps to resolve the issues related to TCR:

| Symptom                                                                                        | Possible Causes                                             | Steps to Resolve                                                                                                    |                                                                                                    |  |  |
|------------------------------------------------------------------------------------------------|-------------------------------------------------------------|----------------------------------------------------------------------------------------------------|----------------------------------------------------------------------------------------------------|--|--|
| Red-X on Card Reader<br>~OR~<br>Green Screen ["Card<br>Reader Dismounted"<br>(appears in red)] | Activation Switch                                           | 1<br>2<br>3                                                                                                    | Verify operation using the new brackets and spacers per <i>MDE-5112 EMV SPOT Canada TCR</i><br><i>Activation Switch Kit (M13706KXXX) Installation Instructions</i> . Ensure the screw is tightened to<br>snug and then another half turn.<br>Go to the setup screen and ensure to select Panasonic as the Contact Card Reader.<br>Call Gilbarco for activation. |  |  |
|                                                                                                | Cabling                                                     | 4                                                                                                    | Check the cable between the TCR and SPOT display.                                                                                                    |  |  |
|                                                                                                | Connections                                                 | 5<br>6                                                                                                    | Verify on the Serial Interface PCB (SIP) Board if the "ECR" LEDs (see page 19) are flashing (both TX and RX LEDs must be flashing, see the SIP LEDs tab). Ensure the cable connections on the ECR, SPOT, and SIP Board are seated.<br>Swap the cable with the opposite side. If problem follows the TCR, replace it.                                            |  |  |
|                                                                                                | TCR                                                         | 7                                                                                                    | Swap the Card Reader with the opposite side. If problem follows the TCR, replace it.                                                                                                    |  |  |
|                                                                                                | SPOT display                                                | 8                                                                                                    | Swap the SPOT display with the opposite side. If problem follows the SPOT display, replace it.                                                                                                    |  |  |
| Double swipe                                                                                   | Dirty Card Reader head                                      | 1                                                                                                    | Clean the Card Reader head with the Card Reader Cleaning Card.                                                                                                    |  |  |
|                                                                                                | Older Software<br>(V20.1.04 or earlier)                     | 2<br>3                                                                                                    | Verify the latest approved version with the customer.<br>Install the latest version, if approved.                                                                                                    |  |  |
| No clamping on Chip<br>Card (single fueling<br>position)                                       | Debris in Card Reader<br>or faulty solenoid                 | <ol> <li>Insert the Chip Card to verify that it works properly.</li> <li>If it does not, clean the Card Reader head with the Card Reader Cleaning Card and try at<br/>Verify on the SIP Board if the "ECR" LEDs (see page 19) are flashing (both TX and RX LI<br/>must be flashing, see the SIP LEDs tab). Ensure the cable connections on the ECR, SPO<br/>SIP Board are seated.</li> <li>If problem persists, swap with the opposite side. If problem persists, replace the Card Re</li> </ol> |                                                                                                    |  |  |
| Clamping at power up                                                                           | Connections                                                 | 1                                                                                                    | Verify on the SIP Board if the "ECR" LEDs (see page 19) are flashing (both TX and RX LEDs must be flashing, see the SIP LEDs tab). Ensure the cable connections on the ECR, SPOT, and SIP Board are seated.                                                                                                    |  |  |
|                                                                                                | Cable                                                       | 2                                                                                                    | Swap the cable with the opposite side. If problem persists, replace.                                                                                                    |  |  |
|                                                                                                | Card Reader                                                 | 3                                                                                                    | Swap the Card Reader with the opposite side. If problem persists, replace.                                                                                                    |  |  |
|                                                                                                | SIP Board                                                   | 4                                                                                                    | Swap the SIP Board with the opposite side. If problem persists, replace.                                                                                                    |  |  |
| Card does not insert<br>completely                                                             | Debris in Card Reader<br>or faulty solenoid                 | <ol> <li>Insert the Chip Card to verify that it works properly.</li> <li>If it does not, clean the Card Reader head with the Card Reader Cleaning Card and try ag<br/>problem persists, replace the Card Reader.</li> </ol>                                                                                                    |                                                                                                    |  |  |
| No response to card swipe                                                                      | Dirty Card Reader head                                      | 1<br>2                                                                                                    | Clean the Card Reader head with the Card Reader Cleaning Card.<br>Go to <b>CRIND Diagnostics &gt; Card Reader Test Menu</b> and test for card reads.                                                                                                    |  |  |
|                                                                                                | Connections                                                 | 3                                                                                                    | Verify on the SIP Board if the "ECR" LEDs (see page 19) are flashing (both TX and RX LEDs must be flashing, see the SIP LEDs tab). Ensure the cable connections on the ECR, SPOT, and SIP Board are seated.                                                                                                    |  |  |
|                                                                                                | Card Reader                                                 | 4                                                                                                    | Swap with the opposite side. If problem persists, replace the Card Reader.                                                                                                    |  |  |
| No response to card insertion                                                                  | Connections                                                 | 1                                                                                                    | Verify on the SIP Board if the "ECR" LEDs (see page 19) are flashing (both TX and RX LEDs must be flashing, see the SIP LEDs tab). Ensure the cable connections on the ECR, SPOT, and SIP Board are seated.                                                                                                    |  |  |
|                                                                                                | Software frozen up                                          | 2                                                                                                    | Power cycle the SPOT system and retry swipe.                                                                                                    |  |  |
|                                                                                                | Card Reader Switch                                          | 3                                                                                                    | Swap with the opposite side. If problem persists, replace the Card Reader.                                                                                                    |  |  |
| Red-X with "Bad<br>Certificate"                                                                | Card Reader software<br>not compatible with<br>SPOT display | 1 Replace the Card Reader.                                                                                                    |                                                                                                    |  |  |
| Red-X with "Tamper"                                                                            | Card Reader                                                 | 1 Replace the Card Reader.                                                                                                    |                                                                                                    |  |  |
| "Please remove card"<br>on display, but no card<br>inserted in the reader                      | Debris, snow, or ice<br>build up                            | <ol> <li>Clean the Card Reader head with the Card Reader Cleaning Card and try again.</li> <li>Move the Card Reader to a warm place to melt ice/snow.</li> <li>If problem persists, replace the Card Reader.</li> </ol>                                                                                                    |                                                                                                    |  |  |

## **Troubleshooting HCR 2**

Following table lists the symptoms, possible causes, and steps to resolve the issues related to HCR 2:

| ymptom Possible Causes Steps to Resolve                        |                                                             |                                                                                                    | eps to Resolve                                                                                                    |
|----------------------------------------------------------------|-------------------------------------------------------------|----------------------------------------------------------------------------------------------------|----------------------------------------------------------------------------------------------------|
| Red-X on Card Reader                                           | Activation Switch                                           | 1                                                                                                    | If LED is amber-solid, go to step 3 (refer to "HCR 2 Card Reader LED Matrix" on page 14).<br>~OR~<br>If LED is red-solid, go to step 4 (refer to "HCR 2 Card Reader LED Matrix" on page 14).<br>~OR~<br>If LED is off, go to step 5 (refer to "HCR 2 Card Reader LED Matrix" on page 14).<br>~OR~<br>If LED is green-solid, HCR 2 is good.<br>Go to the setup screen and ensure to select Panasonic as the Contact Card Reader. |
|                                                                | LED amber-solid                                             | 3                                                                                                    | Call Gilbarco for activation.                                                                                                    |
|                                                                | LED red-solid                                               | 4                                                                                                    | If LED stays solid red, swap the Card Reader with the opposite side. Call Gilbarco for activation. If problem persists, replace.                                                                                                    |
|                                                                | LED completely off                                          | 5<br>6<br>7<br>8                                                                                                    | Verify the power LED is on (Green) on the SIP Board.<br>If the LED is out, verify Power Supply is sending voltage to the SIP Board. If so, replace the<br>SIP Board.<br>If LED is on, swap HCR 2 cable between the SIP Board and HCR 2 with the opposite side.<br>If problem follows the cable, replace the cable. If problem persists on the same side, replace<br>the Card Reader.                                            |
|                                                                | LED does not show green after power up                      | 9                                                                                                    | Swap the Card Reader with the opposite side. Call Gilbarco for activation. If problem persists, replace the Card Reader.                                                                                                    |
|                                                                | Cabling                                                     | 10                                                                                                    | Swap the Card Reader Cable Assembly with the opposite side. If problem persists, replace.                                                                                                    |
| Green screen ["Card<br>Reader Dismounted"<br>(appears in red)] | Activation Switch                                           | 1<br>2                                                                                                    | Verify that the dismount switches are working properly. Remove the Card Reader, depress dismount switches, and reboot the SPOT to see if the green activation screen appears. Go to the setup screen and ensure to select Panasonic as the Contact Card Reader.                                                                                                    |
|                                                                | Cabling                                                     | 3                                                                                                    | Swap the Card Reader Cable Assembly with the opposite side. If problem persists, replace.                                                                                                    |
| No clamping on Chip Card                                       | Debris in Card Reader<br>or faulty solenoid                 | <ol> <li>Insert the Chip Card to verify that it works properly.</li> <li>If it does not, clean the Card Reader head with the Card Reader Cleaning Ca</li> <li>Verify on the SIP Board if the "ECR" LEDs (see page 19) are flashing (both T. must be flashing, see the SIP LEDs tab). Ensure the cable connections on the and SIP Board are seated.</li> <li>If problem persists, swap with the opposite side. If problem persists, replace the second second sec</li></ol> |                                                                                                    |
| Clamping at power up                                           | Card Reader                                                 | 1                                                                                                    | Swap with the opposite side. If problem persists, replace the Card Reader.                                                                                                    |
| Card does not insert<br>completely                             | Debris in Card Reader<br>or faulty solenoid                 | 1<br>2                                                                                                    | Insert the Chip Card to verify that it works properly.<br>If it does not, clean the Card Reader head with the Card Reader Cleaning Card and try again.<br>If problem persists, replace the Card Reader.                                                                                                    |
| No response to card swipe                                      | Dirty Card Reader<br>head                                   | 1                                                                                                    | Clean the Card Reader head with the Card Reader Cleaning Card.                                                                                                    |
|                                                                | Card Reader                                                 | 2<br>3                                                                                                    | Swap with the opposite side.<br>If problem persists, replace the Card Reader.                                                                                                    |
| No response to card                                            | Software frozen up                                          | 1                                                                                                    | Power cycle the SPOT system and retry swipe.                                                                                                    |
|                                                                | Card Reader Switch                                          | 2<br>3                                                                                                    | Swap with the opposite side.<br>If problem persists, replace the Card Reader.                                                                                                    |
| Red-X with "Bad<br>Certificate"                                | Card Reader software<br>not compatible with<br>SPOT display | 1 Replace the Card Reader.                                                                                                    |                                                                                                    |
| Red-X with "Tamper"                                            | Card Reader                                                 | 1 Replace the Card Reader.                                                                                                    |                                                                                                    |
| "Please remove card" on<br>display, but no card in<br>reader.  | Debris, snow, or ice<br>build up                            | <ol> <li>Clean the Card Reader head with the Card Reader Cleaning Card and try again.</li> <li>Move the Card Reader to a warm place to melt ice/snow.</li> <li>If problem persists, replace the Card Reader.</li> </ol>                                                                                                    |                                                                                                    |

# **Troubleshooting EMV Keypad**

Following table lists the symptoms, possible causes, and steps to resolve the issues related to EMV Keypad:

| Symptom                                                                             | Possible Causes                                                                               | eps to Resolve        |                                                                                                    |
|-------------------------------------------------------------------------------------|-----------------------------------------------------------------------------------------------|-----------------------|----------------------------------------------------------------------------------------------------|
| Red-X over<br>Keypad                                                                | Keypad dismount switch mounting                                                               | 1<br>2<br>3<br>4<br>5 | For Encore 300/500 dispensers, ensure the shims are in place under the support bracket fins.<br>Refer to "Appendix: Troubleshooting EMV" on page 13.<br>Ensure that the gray gasket is used. For more information, refer to <i>MDE-5082 Dispenser Gasket</i><br><i>Kits (M12962K0XX) Installation Instructions.</i><br>If previous steps fail to activate, swap the cable from the SPOT to Keypad with the opposite side.<br>For The Advantage Series or Encore 500 S E-CIM dispensers, ensure the metal bracket is<br>fastened tight.<br>Call Gilbarco to reactivate. |
|                                                                                     | Cabling                                                                                       | 6<br>7<br>8           | Ensure that no moisture from the SPOT, Card Reader, or door is dripping on the Keypad.<br>If previous steps fail to activate, swap the Keypad with the opposite side.<br>If problem persists, replace the Keypad.                                                                                                    |
| Green screen on<br>SPOT display<br>showing "Keypad<br>Disabled"<br>(appears in red) | Keypad dismount switch mounting                                                               | 1<br>2<br>3<br>4      | For Encore 300/500 dispensers, ensure the shims are in place under the support bracket fins.<br>Refer to "Appendix: Troubleshooting EMV" on page 13.<br>Ensure that the gray gasket is used. For more information, refer to <i>MDE-5082 Dispenser Gasket</i><br><i>Kits (M12962K0XX) Installation Instructions.</i><br>Call Gilbarco for reactivate.<br>For The Advantage Series or Encore 500 S E-CIM dispensers, ensure the metal bracket is<br>fastened tight. Call Gilbarco for activation.                                                                        |
|                                                                                     | Cabling                                                                                       | 5                     | If previous steps fail to activate, swap the cable from the SPOT to Keypad with the opposite side.                                                                                                    |
|                                                                                     | Water intrusion                                                                               | 6<br>7                | If there are signs of water intrusions, check the gaskets on the SPOT, Card Reader, and Keypad.<br>Replace gaskets as needed. For more information, refer to <i>MDE-5082 Dispenser Gasket Kits</i> ( <i>M12962K0XX</i> ) Installation Instructions.<br>If previous steps fail to activate, swap the Keypad with the opposite side. If problem persists, replace the Keypad.                                                                                                    |
| Rows or single<br>buttons on Keypad                                                 | lce or snow build up on<br>Keypad                                                             | 1                     | Remove the Keypad and move to a warm place. Reinstall and activate.                                                                                                    |
| not working                                                                         | Water intrusion                                                                               | 2<br>3                | If there are signs of water intrusions, check the gaskets on the SPOT, Card Reader, and Keypad.<br>Replace gaskets as needed. For more information, refer to <i>MDE-5082 Dispenser Gasket Kits</i><br>( <i>M12962K0XX</i> ) Installation Instructions.<br>Remove the Keypad and move to a warm place. Reinstall and activate.                                                                                                    |
|                                                                                     | Sand or grit stuck on buttons                                                                 | 4<br>5<br>6           | Clean with isopropyl alcohol.<br>Use the CRIND Diagnostic Card to test buttons.<br>If previous steps fail to fix, swap the Keypad with the opposite side. If problem persists, replace.                                                                                                    |
|                                                                                     | Silicone used to seal<br>Keypad<br>Note: Never use silicone on<br>or around an EMV<br>Keypad. | 7                     | Remove the Keypad and clean off silicone.                                                                                                    |
|                                                                                     | Mounting Bracket                                                                              | 8<br>9                | For Encore 300/500 dispensers, ensure the shims are in place under the support bracket fins (see Figure 2 on page 15).<br>For The Advantage Series or Encore 500 S E-CIM dispensers, ensure the metal bracket is fastened tight.                                                                                                    |
| SPOT does not<br>register Keypad                                                    | SPOT display locked up                                                                        | 1<br>2                | Reboot the SPOT display.<br>Reboot the entire dispenser and retry.                                                                                                    |
| entries and no<br>beep when keys<br>depressed                                       | SPOT and Keypad out of<br>sync after software<br>download                                     | 3<br>4<br>5           | If problem persists, reload resources (NOT on IP CRIND).<br>If using Ethernet to the CRIND, push resources from the POS.<br>If problem persists, swap the Keypad with the opposite side. If problem persists, replace the<br>Keypad.                                                                                                    |
| SPOT registers<br>Keypad entries,                                                   | Annunciator on Serial<br>Interface PCB (SIP) Board                                            | 1<br>2                | Look for a broken/failed annunciator on the SIP Board.<br>Swap the SIP Board with the opposite site; if problem persists, replace the SIP Board.                                                                                                    |
| but no beep                                                                         | Cabling                                                                                       | 3                     | Swap the cable between the Keypad and SIP Board on the opposite side. If problem persists, replace the cable.                                                                                                    |

| Symptom                                                         | Possible Causes                                                                        | Ste | eps to Resolve                        |
|-----------------------------------------------------------------|----------------------------------------------------------------------------------------|-----|---------------------------------------|
| Keypad beeps but<br>SPOT does not<br>register Keypad<br>entries | Software issue                                                                         | 1   | Reload customer appropriate software. |
| "Bad Certificate"/<br>SPOT does not<br>respond to Keypad        | The Keypad was sent out<br>with a "Test" key in it<br>instead of a "Production"<br>key | 1   | Replace the Keypad.                   |

## **Troubleshooting SPOT Display**

Following table lists the symptoms, possible causes, and steps to resolve the issues related to SPOT display:

| Debit not working but credit<br>works       Missing key<br>Key exchange issue       1       Attempt debit and watch the SPOT display sequence. If receipts are offered, selec<br>"Print receipt" and collect them.<br>Is the POS Bulloch?         For IOL/Passport sites:<br>Tobbit Not Available" on<br>SPOT screen       1       Attempt debit and watch the SPOT display sequence. If receipts are offered, selec<br>"Print receipt" and collect them.         SPOT screen       1       Attempt debit and watch the SPOT display sequence. If receipts are offered, selec<br>"Print receipt" and collect them.         SPOT screen       1       Attempt debit and<br>the transaction gets canceled at any point before PIN entry screen, proceed to<br>step 4.         If the transaction gets canceled before the account selection (In the normal debit<br>transaction flow, you would be prompted to select "Chequing/Savings"),<br>verify that the SPOT screen behavior, you PIN entry, looks like:<br>"PIN VERIFIED"> "PROCESSING TRANSACTION PLEASE WAIT" (about 2<br>second) > "One moment please" (I second or so) > "TRANSACTION CANCELL<br>Please remove card Unable to process transaction." On the POS screen, you may se<br>"Debit Unavailable" as the status of this particular CRIND.         4       Approach the attendant and request him/her to exit POS from the POS menu, and<br>enter it again.         5       Attempt debit.         11       debit scanceled, but the cancellation happens under conditions different from the<br>described in step 2 or 3, proceed to step 1.1 (the debit is still cancelled under the<br>conditions described in step 2 or 3, collect the SPOT log, take pictures of all the<br>receipts you have collected during this troubleshooting, and contact TAC.                                                                                                    | Symptom                                                                                                    | Possible Causes                                                                        | Steps to Resolve                                                                                                    |
|----------------------------------------------------------------------------------------------------|----------------------------------------------------------------------------------------------------|----------------------------------------------------------------------------------------|----------------------------------------------------------------------------------------------------|
| <ul> <li>SPOT issue</li> <li>If the transaction gets canceled at any point before PIN entry screen, proceed to step 4. On the POS screen, you may see "Debit Unavailable" as the status of this particular CRIND.</li> <li>For EMV debit:</li> <li>If the transaction gets canceled before the account selection (in the normal debit transaction flow, you would be prompted to select "Chequing/Savings"), proceed to step 4.</li> <li>If the transaction gets canceled after the account selection ("Chequing/Savings"), verify that the SPOT screen behavior, upon PIN entry, looks like:</li> <li>"PIN VERIFIED" &gt; PROCESSING TRANSACTION PLEASE WAIT" (about 2 seconds) &gt; "One moment please" (1 second or so) &gt; "TRANSACTION CANCELL Please remove card Unable to process transaction". On the POS screen, you may se "Debit Unavailable" as the status of this particular CRIND.</li> <li>Approach the attendant and request him/her to exit POS from the POS menu, and enter it again.</li> <li>Attempt debit.</li> <li>If debit is canceled, but the cancellation happens under conditions different from the described in step 2 or 3, collect the SPOT logs, take pictures of all the receipts you have collected during this troubleshooting, and contact TAC.</li> <li>Reboot the dispenser.</li> <li>Attempt debit.</li> <li>Verify key exchange:         <ul> <li>a Passyort@ POS - check with host to see if they can see the key exchange.</li> <li>b Third-party POS - check with host to see if they can see the key exchange.</li> <li>b Third-party POS - check with host to see if the PON is registered.</li> <li>If the POS step 14.</li> <li>• NO or Not Possible - go to Step 11.</li> <li>Call the POS step 15.</li> <li>• NO go to Step 16.</li> <li>• NO go to Step 16.</li> <li>• NO go to Step 16.</li> <li>• NO go to Step 16.</li> <li>• NO go to Step 16.</li> <li>• NO go to Step 16.</li> <li>• NO go to Step 16.</li> <li>• NO go to Step 16.</li> <li>• NO go to Step 16.</li> <li>• NO go to Step 16.</li> <li>• NO go to Step 16.</li> <li>• NO go to Step 16.</li> <li>• NO go</li></ul></li></ul>                                                                                                    | Debit not working but credit<br>works<br>Single fueling position<br>For IOL/Passport sites:<br>"Debit Not Available" on<br>SPOT screen | Missing key<br>Key exchange issue<br>Host<br>Locale, network, or<br>registration issue | <ul> <li>Attempt debit and watch the SPOT display sequence. If receipts are offered, select "Print receipt" and collect them.</li> <li>Is the POS Bulloch?</li> <li>YES - go to Step 2.</li> <li>NO - go to Step 7.</li> <li>2 For magstripe debit:</li> </ul>                                                                                                    |
| <ul> <li>For EMV debit:<br/>If the transaction gets canceled before the account selection (in the normal debit<br/>transaction flow, you would be prompted to select "Chequing/Savings"), proceed to<br/>step 4.<br/>If the transaction gets canceled after the account selection ("Chequing/Savings"),<br/>verify that the SPOT screen behavior, upon PIN entry, looks like:<br/>"PIN VERIFIED" &gt; "PROCESSING TRANSACTION PLASE WAIT" (about 2<br/>seconds) &gt; "One moment please" (1 second or so) &gt; "TRANSACTION CANCELL<br/>Please remove card Unable to process transaction". On the POS screen, you may s<br/>"Debit Unavailable" as the status of this particular CRIND.</li> <li>Approach the attendant and request him/her to exit POS from the POS menu, and<br/>enter it again.</li> <li>Attempt debit.</li> <li>If debit is canceled, but the cancellation happens under conditions different from the<br/>described in step 2 or 3, proceed to step 8. If the debit is still cancelled under the<br/>conditions described in step 2 or 3, collect the SPOT logs, take pictures of all the<br/>receipts you have collected duing this troubleshooting, and contact TAC.</li> <li>Reboot the dispenser.</li> <li>Attempt debit again after re-syncing with the POS.</li> <li>Verify key exchange:<br/>a Passport® POS - check with host to see if they can see the key exchange.<br/>b Third-party POS - check with host to see if they can see the key exchange.<br/>b Third-party POS - check with host to see if they can see the key exchange.</li> <li>Was the key exchanged?<br/>• YES - go to Step 14.<br/>• NO or Not Possible - go to Step 11.</li> <li>Call the POS Help Desk and see if the Product Part Number (PPN) is registered.<br/>• YES - go to Step 15.<br/>• NO - go to Step 14.</li> <li>PON ego to Step 15.<br/>• NO - go to Step 14.</li> <li>PN Registered?<br/>• YES - go to Step 14.</li> <li>PN or go to Step 14.</li> <li>PN or go to Step 14.</li> <li>PN or go to Step 14.</li> <li>PNO - go to Step 14.</li> <li>PNO - go to Step 14.</li> <li>PNO - go to Step 14.</li> <li>PNO - go to Step 15.<br/>• NO - go to Step 15.<br/>• NO - go to Step 14.<!--</td--><td></td><td>SPOT issue</td><td>If the transaction gets canceled at any point before PIN entry screen, proceed to step 4. On the POS screen, you may see "Debit Unavailable" as the status of this particular CRIND.</td></li></ul> |                                                                                                    | SPOT issue                                                                             | If the transaction gets canceled at any point before PIN entry screen, proceed to step 4. On the POS screen, you may see "Debit Unavailable" as the status of this particular CRIND.                                                                                                    |
| If the transaction gets canceled after the account selection ("Chequing/Savings"),<br>verify that the SPOT screen behavior, upon PIN entry, looks like:<br>"PIN VERIFIED" > "PROCESSING TRANSACTION PLEASE WAIT" (about 2<br>seconds) > "One moment please" (1 second or so) > "TRANSACTION CANCELL<br>Please remove card Unable to process transaction". On the POS screen, you may s<br>"Debit Unavailable" as the status of this particular CRIND.           4         Approach the attendant and request him/her to exit POS from the POS menu, and<br>enter it again.         5           5         Attempt debit.         6           6         If debit is canceled, but the cancellation happens under conditions different from the<br>described in step 2 or 3, proceed to step 8. If the debit is still cancelled under the<br>conditions described in step 2 or 3, collect the SPOT logs, take pictures of all the<br>receipts you have collected during this troubleshooting, and contact TAC.           7         Reboot the dispenser.           8         Attempt debit again after re-syncing with the POS.           9         Verify key exchange.           b Third-party POS - check the network journal for key exchange.           0         Was the key exchanged?           •YES - go to Step 14.           • NO or Not POS sible - go to Step 11.           11         Call the POS Help Desk and see if the Product Part Number (PPN) is registered.           12         If the SPOT was Remote Key Loaded (RKL), wait for 20 minutes and try again.           13         Is PPN Registered?           • YES - go to Step 14. </td <td></td> <td></td> <td>For EMV debit:<br/>If the transaction gets canceled before the account selection (in the normal debit transaction flow, you would be prompted to select "Chequing/Savings"), proceed to step 4.</td>                                                                                                    |                                                                                                    |                                                                                        | For EMV debit:<br>If the transaction gets canceled before the account selection (in the normal debit transaction flow, you would be prompted to select "Chequing/Savings"), proceed to step 4.                                                                                                    |
| <ul> <li>Approach the attendant and request him/her to exit POS from the POS menu, and enter it again.</li> <li>Attempt debit.</li> <li>If debit is canceled, but the cancellation happens under conditions different from the described in step 2 or 3, proceed to step 8. If the debit is still cancelled under the conditions described in step 2 or 3, collect the SPOT logs, take pictures of all the receipts you have collected during this troubleshooting, and contact TAC.</li> <li>Reboot the dispenser.</li> <li>Attempt debit again after re-syncing with the POS.</li> <li>Verify key exchange: <ul> <li>a Passport® POS - check the network journal for key exchange.</li> <li>b Third-party POS - check with host to see if they can see the key exchange.</li> </ul> </li> <li>Was the key exchanged? <ul> <li>YES - go to Step 14.</li> </ul> </li> <li>If call the POS Help Desk and have the SPOT registered, attempt defited PN to the POS Help Desk and have the SPOT registered, attempt defited Swap the CRIND IDs (two-wire)/IP address. Have the POS help Desk swap the PP to match the locale.</li> </ul>                                                                                                    |                                                                                                    |                                                                                        | If the transaction gets canceled after the account selection ("Chequing/Savings"),<br>verify that the SPOT screen behavior, upon PIN entry, looks like:<br>"PIN VERIFIED" > "PROCESSING TRANSACTION PLEASE WAIT" (about 2<br>seconds) > "One moment please" (1 second or so) > "TRANSACTION CANCELLED<br>Please remove card Unable to process transaction". On the POS screen, you may see<br>"Debit Unavailable" as the status of this particular CPIND |
| <ul> <li>Attempt debit.</li> <li>6 Attempt debit.</li> <li>6 If debit is canceled, but the cancellation happens under conditions different from the described in step 2 or 3, proceed to step 8. If the debit is still cancelled under the conditions described in step 2 or 3, collect the SPOT logs, take pictures of all the receipts you have collected during this troubleshooting, and contact TAC.</li> <li>7 Reboot the dispenser.</li> <li>8 Attempt debit again after re-syncing with the POS.</li> <li>9 Verify key exchange: <ul> <li>a Passport® POS - check the network journal for key exchange.</li> <li>b Third-party POS - check with host to see if they can see the key exchange.</li> </ul> </li> <li>10 Was the key exchanged? <ul> <li>YES - go to Step 14.</li> <li>NO or Not Possible - go to Step 11.</li> </ul> </li> <li>11 Call the POS Help Desk and see if the Product Part Number (PPN) is registered.</li> <li>12 If the SPOT was Remote Key Loaded (RKL), wait for 20 minutes and try again.</li> <li>13 Is PPN Registered? <ul> <li>YES - go to Step 15.</li> <li>NO - go to Step 14.</li> </ul> </li> </ul> <li>14 Provide the PPN to the POS Help Desk and have the SPOT registered, attempt de 15 Swap the CRIND IDs (two-wire)/IP address. Have the POS Help Desk swap the PP to match the locale.</li> <li>16 Attempt debit: if same side fails = SPOT, if failure occurs on the other side, most lik.</li>                                                                                                    |                                                                                                    |                                                                                        | <ul> <li>Approach the attendant and request him/her to exit POS from the POS menu, and enter it again.</li> </ul>                                                                                                    |
| <ul> <li>7 Reboot the dispenser.</li> <li>8 Attempt debit again after re-syncing with the POS.</li> <li>9 Verify key exchange: <ul> <li>a Passport® POS - check the network journal for key exchange.</li> <li>b Third-party POS - check with host to see if they can see the key exchange.</li> </ul> </li> <li>10 Was the key exchanged? <ul> <li>YES - go to Step 14.</li> <li>NO or Not Possible - go to Step 11.</li> </ul> </li> <li>11 Call the POS Help Desk and see if the Product Part Number (PPN) is registered.</li> <li>12 If the SPOT was Remote Key Loaded (RKL), wait for 20 minutes and try again.</li> <li>13 Is PPN Registered? <ul> <li>YES - go to Step 14.</li> <li>NO - go to Step 15.</li> <li>NO - go to Step 14.</li> </ul> </li> <li>14 Provide the PPN to the POS Help Desk and have the SPOT registered, attempt de Swap the CRIND IDs (two-wire)/IP address. Have the POS Help Desk swap the PP to match the locale.</li> <li>16 Attempt debit: if same side fails = SPOT, if failure occurs on the other side, most like POS the post is part if the post is part if the p</li></ul>                                                                                                    |                                                                                                    |                                                                                        | <ul> <li>Attempt debit.</li> <li>If debit is canceled, but the cancellation happens under conditions different from those described in step 2 or 3, proceed to step 8. If the debit is still cancelled under the conditions described in step 2 or 3, collect the SPOT logs, take pictures of all the receipts you have collected during this troubleshooting, and contact TAC.</li> </ul>                                                               |
| <ul> <li>8 Attempt debit again after re-syncing with the POS.</li> <li>9 Verify key exchange: <ul> <li>a Passport® POS - check the network journal for key exchange.</li> <li>b Third-party POS - check with host to see if they can see the key exchange.</li> </ul> </li> <li>10 Was the key exchanged? <ul> <li>YES - go to Step 14.</li> <li>NO or Not Possible - go to Step 11.</li> </ul> </li> <li>11 Call the POS Help Desk and see if the Product Part Number (PPN) is registered.</li> <li>12 If the SPOT was Remote Key Loaded (RKL), wait for 20 minutes and try again.</li> <li>13 Is PPN Registered? <ul> <li>YES - go to Step 15.</li> <li>NO - go to Step 14.</li> </ul> </li> <li>14 Provide the PPN to the POS Help Desk and have the SPOT registered, attempt de 15 Swap the CRIND IDs (two-wire)/IP address. Have the POS Help Desk swap the PP to match the locale.</li> <li>16 Attempt debit: if same side fails = SPOT, if failure occurs on the other side, most like POS with the fact the side fails = SPOT, if failure occurs on the other side, most like POS with the fact the side fails = SPOT.</li> </ul>                                                                                                    |                                                                                                    |                                                                                        | 7 Reboot the dispenser.                                                                                                    |
| <ul> <li>9 Verify Key exchange:</li> <li>a Passport® POS - check the network journal for key exchange.</li> <li>b Third-party POS - check with host to see if they can see the key exchange.</li> <li>10 Was the key exchanged?</li> <li>• YES - go to Step 14.</li> <li>• NO or Not Possible - go to Step 11.</li> <li>11 Call the POS Help Desk and see if the Product Part Number (PPN) is registered.</li> <li>12 If the SPOT was Remote Key Loaded (RKL), wait for 20 minutes and try again.</li> <li>13 Is PPN Registered?</li> <li>• YES - go to Step 15.</li> <li>• NO - go to Step 14.</li> <li>14 Provide the PPN to the POS Help Desk and have the SPOT registered, attempt de</li> <li>15 Swap the CRIND IDs (two-wire)/IP address. Have the POS Help Desk swap the PP to match the locale.</li> <li>16 Attempt debit: if same side fails = SPOT, if failure occurs on the other side, most lik</li> </ul>                                                                                                    |                                                                                                    |                                                                                        | 8 Attempt debit again after re-syncing with the POS.                                                                                                    |
| <ul> <li>b Third-party POS - check the network journal for key exchange.</li> <li>b Third-party POS - check with host to see if they can see the key exchange.</li> <li>10 Was the key exchanged? <ul> <li>YES - go to Step 14.</li> <li>NO or Not Possible - go to Step 11.</li> </ul> </li> <li>11 Call the POS Help Desk and see if the Product Part Number (PPN) is registered.</li> <li>12 If the SPOT was Remote Key Loaded (RKL), wait for 20 minutes and try again.</li> <li>13 Is PPN Registered? <ul> <li>YES - go to Step 15.</li> <li>NO - go to Step 14.</li> </ul> </li> <li>14 Provide the PPN to the POS Help Desk and have the SPOT registered, attempt de Swap the CRIND IDs (two-wire)/IP address. Have the POS Help Desk swap the PP to match the locale.</li> <li>16 Attempt debit: if same side fails = SPOT, if failure occurs on the other side, most like POS Help Desk to the POS Help Desk to the post the post the post to the post the post to the post the post to the post to the post to the post to the post to the post to the post to the post the post to the post to post to post</li></ul>                                                                                                    |                                                                                                    |                                                                                        | 9 Verify key exchange:                                                                                                    |
| <ul> <li>10 Was the key exchanged?</li> <li>YES - go to Step 14.</li> <li>NO or Not Possible - go to Step 11.</li> <li>11 Call the POS Help Desk and see if the Product Part Number (PPN) is registered.</li> <li>12 If the SPOT was Remote Key Loaded (RKL), wait for 20 minutes and try again.</li> <li>13 Is PPN Registered?</li> <li>YES - go to Step 15.</li> <li>NO - go to Step 14.</li> <li>14 Provide the PPN to the POS Help Desk and have the SPOT registered, attempt de</li> <li>15 Swap the CRIND IDs (two-wire)/IP address. Have the POS Help Desk swap the PP to match the locale.</li> <li>16 Attempt debit: if same side fails = SPOT, if failure occurs on the other side, most like</li> </ul>                                                                                                    |                                                                                                    |                                                                                        | a Fassported FOS - check the network journal for key exchange.                                                                                                    |
| <ul> <li>YES - go to Step 14.</li> <li>NO or Not Possible - go to Step 11.</li> <li>Call the POS Help Desk and see if the Product Part Number (PPN) is registered.</li> <li>If the SPOT was Remote Key Loaded (RKL), wait for 20 minutes and try again.</li> <li>Is PPN Registered? <ul> <li>YES - go to Step 15.</li> <li>NO - go to Step 14.</li> </ul> </li> <li>Provide the PPN to the POS Help Desk and have the SPOT registered, attempt de Swap the CRIND IDs (two-wire)/IP address. Have the POS Help Desk swap the PP to match the locale.</li> <li>Attempt debit: if same side fails = SPOT, if failure occurs on the other side, most like POO and the post help to match the local besit.</li> </ul>                                                                                                    |                                                                                                    |                                                                                        | 10 Was the key exchanged?                                                                                                    |
| <ul> <li>NO or Not Possible - go to Step 11.</li> <li>Call the POS Help Desk and see if the Product Part Number (PPN) is registered.</li> <li>If the SPOT was Remote Key Loaded (RKL), wait for 20 minutes and try again.</li> <li>Is PPN Registered? <ul> <li>YES - go to Step 15.</li> <li>NO - go to Step 14.</li> </ul> </li> <li>Provide the PPN to the POS Help Desk and have the SPOT registered, attempt de Swap the CRIND IDs (two-wire)/IP address. Have the POS Help Desk swap the PP to match the locale.</li> <li>Attempt debit: if same side fails = SPOT, if failure occurs on the other side, most like POS Help Desk here the post of the POS help Desk here the post of the POS help Desk here the post of the POS help Desk swap the PP to match the locale.</li> </ul>                                                                                                    |                                                                                                    |                                                                                        | • YES - go to Step 14.                                                                                                    |
| <ul> <li>11 Call the POS Help Desk and see if the Product Part Number (PPN) is registered.</li> <li>12 If the SPOT was Remote Key Loaded (RKL), wait for 20 minutes and try again.</li> <li>13 Is PPN Registered? <ul> <li>YES - go to Step 15.</li> <li>NO - go to Step 14.</li> </ul> </li> <li>14 Provide the PPN to the POS Help Desk and have the SPOT registered, attempt de 15 Swap the CRIND IDs (two-wire)/IP address. Have the POS Help Desk swap the PP to match the locale.</li> <li>16 Attempt debit: if same side fails = SPOT, if failure occurs on the other side, most like POS Help Desk Help Text Part (PPR) and Part (PPR).</li> </ul>                                                                                                    |                                                                                                    |                                                                                        | NO or Not Possible - go to Step 11.                                                                                                    |
| <ul> <li>12 If the SPOT was Remote Key Loaded (RKL), wait for 20 minutes and try again.</li> <li>13 Is PPN Registered? <ul> <li>YES - go to Step 15.</li> <li>NO - go to Step 14.</li> </ul> </li> <li>14 Provide the PPN to the POS Help Desk and have the SPOT registered, attempt de Swap the CRIND IDs (two-wire)/IP address. Have the POS Help Desk swap the PP to match the locale.</li> <li>16 Attempt debit: if same side fails = SPOT, if failure occurs on the other side, most like POS Help Desk Here the provide the POS Help Desk here the provide the provide the side fails = SPOT, if failure occurs on the other side, most like POS Help Desk Here the provide the provide the prov</li></ul>                                                                                                    |                                                                                                    |                                                                                        | 11 Call the POS Help Desk and see if the Product Part Number (PPN) is registered.                                                                                                    |
| <ul> <li>13 Is PPN Registered?</li> <li>YES - go to Step 15.</li> <li>NO - go to Step 14.</li> <li>14 Provide the PPN to the POS Help Desk and have the SPOT registered, attempt de</li> <li>15 Swap the CRIND IDs (two-wire)/IP address. Have the POS Help Desk swap the PP to match the locale.</li> <li>16 Attempt debit: if same side fails = SPOT, if failure occurs on the other side, most like</li> </ul>                                                                                                    |                                                                                                    |                                                                                        | 12 If the SPOT was Remote Key Loaded (RKL), wait for 20 minutes and try again.                                                                                                    |
| <ul> <li>14 Provide the PPN to the POS Help Desk and have the SPOT registered, attempt de</li> <li>15 Swap the CRIND IDs (two-wire)/IP address. Have the POS Help Desk swap the PP to match the locale.</li> <li>16 Attempt debit: if same side fails = SPOT, if failure occurs on the other side, most like</li> </ul>                                                                                                    |                                                                                                    |                                                                                        | <ul> <li>13 Is PPN Registered?</li> <li>YES - go to Step 15.</li> <li>NO_ go to Step 14.</li> </ul>                                                                                                    |
| <ul> <li>15 Swap the CRIND IDs (two-wire)/IP address. Have the POS Help Desk swap the PP to match the locale.</li> <li>16 Attempt debit: if same side fails = SPOT, if failure occurs on the other side, most like</li> </ul>                                                                                                    |                                                                                                    |                                                                                        | 14. Provide the PPN to the POS Help Desk and have the SPOT registered attempt debit                                                                                                    |
| 16 Attempt debit: if same side fails = SPOT, if failure occurs on the other side, most lik                                                                                                    |                                                                                                    |                                                                                        | <ul> <li>15 Swap the CRIND IDs (two-wire)/IP address. Have the POS Help Desk swap the PPNs to match the locale.</li> </ul>                                                                                                    |
| and customer to resolve issue for third-party POS                                                                                                    |                                                                                                    |                                                                                        | 16 Attempt debit: if same side fails = SPOT, if failure occurs on the other side, most likely<br>POS or HOST, or bank issue. Notify TAC so they can contact the customer with SR#<br>and customer to resolve issue for third-party POS                                                                                                    |
| 17 If Imperial Oil Limited (IOL), notify the customer's Support Desk (TSU) to fix the problem with bank.                                                                                                    |                                                                                                    |                                                                                        | <ul><li>17 If Imperial Oil Limited (IOL), notify the customer's Support Desk (TSU) to fix the problem with bank.</li></ul>                                                                                                    |

| Symptom                                                                            | Possible Causes                                                                                                    | Steps to Resolve                                |                                                                                                    |  |  |  |  |
|------------------------------------------------------------------------------------|----------------------------------------------------------------------------------------------------|-------------------------------------------------|----------------------------------------------------------------------------------------------------|--|--|--|--|
| Debit not working but Credit<br>works<br>All fueling positions                     | Enhanced Dispenser Hub<br>(EDH) or third-party<br>POS - missing keys<br>GSM issue<br>EMV tables - session key<br>reload<br>Host network issue | 1<br>2<br>3<br>4<br>5<br>6<br>7<br>8<br>9<br>10 | Attempt debit transaction.<br>If site is in backwards compatible mode, then check GSM status lights. If site is in full<br>EMV mode, check for key exchange, if Passport. If third-party POS, check with the<br>host before rebooting the POS.<br>Reboot the EDH.<br>Reboot the third-party POS.<br>Attempt debit transaction Y/N?<br>For Bulloch, on main Keyboard, select <b>ALT+T</b> and download all CRINDS<br>Force download of the EMV table/force key exchange - through the POS.<br>Attempt debit transaction. If debit fails on full EMV, contact the POS Help Desk.<br>Call the oil company Help Desk to investigate HOST issue.<br>Is network up Y/N? |  |  |  |  |
| Red-X on Keypad - Alarm<br>LED lit on back side of<br>SPOT display                 | Water intrusion<br>Tamper                                                                                                    | 1                                               | Check Alarm LED. If red, replace the Keypad.                                                                                                    |  |  |  |  |
| Red-X on Keypad - No<br>alarm LED lit on SPOT<br>display                           | Lost activation<br>Dismount error                                                                                                    | 1<br>2                                          | Power down unit.<br>Inspect cables for proper connection, wear, corrosion, etc.                                                                                                    |  |  |  |  |
|                                                                                    | Gasket issues leads to<br>dismount                                                                                                    | 3<br>4<br>5<br>6<br>7<br>8                      | Inspect and replace with new gasket, if needed.<br>Verify the mounting bracket is secured and shimmed (Encore 300/500 ONLY).<br>Power up.<br>Does the green reactivation screen display?<br>• YES = call Technical Assistance Center (TAC) for activation.<br>• NO = red-X again, swap the Keypad with the opposite side.<br>If red-X stays on same side - call TAC.<br>If red-X moves - replace the Keypad.                                                                                                    |  |  |  |  |
| Red screen                                                                         | SPOT Unit                                                                                                    | 1                                               | Check Alarm LED. If red, replace the SPOT.                                                                                                    |  |  |  |  |
| System error<br>Secure module not<br>responding                                    | Drop in voltage (brown out)<br>Cables - shorting out                                                                                          | 2<br>3                                          | Check the cable connected between J302 and J302 A/B for visible damage, or pinching. Replace if damaged. Reboot the SPOT.                                                                                                    |  |  |  |  |
|                                                                                    | SIP Board                                                                                                    | 4                                               | Swap the SIP Board with the opposite side. If problem persists, replace.                                                                                                    |  |  |  |  |
|                                                                                    | SPOT unit                                                                                                    | 5                                               | Swap the SPOT with the opposite side. If problem persists, replace.                                                                                                    |  |  |  |  |
| Green screen<br>SPOT display<br>Display error (in red)                             | SPOT not activated or lost<br>activation<br>Display mounting switch<br>disengaged                                                             | 1<br>2<br>3                                     | Call TAC to activate the SPOT.<br>Reboot.<br>If error displays again, swap with the opposite side. If problem persists, replace.                                                                                                    |  |  |  |  |
| "Missing graphics" (normal<br>fonts)<br>Some graphics missing<br>during user input | Resources issue<br>Incomplete download                                                                                                    | 1<br>2<br>3<br>4                                | Reboot the SPOT.<br>Download graphics from the POS.<br>For two-wire POS - reload resources and software.<br>For TCP/IP POS - reload software ONLY.                                                                                                    |  |  |  |  |
| SPOT softkey(s) not<br>working                                                     | Resources issue                                                                                                    | 1<br>2<br>3                                     | Test the SPOT softkeys via CRIND Diagnostic Card.<br>Reload resources.<br>Swap the SPOT display with the opposite side. If the SPOT softkeys fail CRIND<br>Diagnostic Card, replace it.                                                                                                    |  |  |  |  |
| Unit does NOT accept RKL                                                           | Previously injected                                                                                                    | 1                                               | <ul> <li>Does the SPOT have a sticker indicating factory injection?</li> <li>YES - Replace SPOT.</li> <li>NO - Attempt to RKL. If unsuccessful, replace.</li> </ul>                                                                                                    |  |  |  |  |
| SPOT display stuck with<br>"One Moment Please" or<br>"ONE MOMENT PLEASE"           | POS not driving screens at<br>CRIND                                                                                                    | 1<br>2                                          | Reboot the SPOT. wait at least for 15 minutes.<br>If unsuccessful, reboot the POS and/or EDH.                                                                                                    |  |  |  |  |
| Rainbow screen                                                                     | <ul><li>Voltage below 4.5 VDC</li><li>Water intrusion</li></ul>                                                                               | 1<br>2<br>3                                     | Power cycle the unit.<br>Verify water damage. If water damage, replace.<br>If no water damage, swap with the other side. If problem persists, replace.                                                                                                    |  |  |  |  |

| Symptom                                                         | Possible Causes                                                                                                    | Ste                   | eps to Resolve                                                                                                    |
|-----------------------------------------------------------------|----------------------------------------------------------------------------------------------------|-----------------------|----------------------------------------------------------------------------------------------------|
| Small fonts                                                     | Resource issue                                                                                                    | 1<br>2<br>3           | Reboot.<br>Notes: 1) Symptom may disappear.<br>2) Even if problem disappears, go to step 2.<br>For two-wire POS - reload software and resources.<br>For TCP/IP POS - reload only software and have attendant push graphics to the<br>SPOT.                                                                                        |
| SPOT slow responding to<br>input or posting screens             | File system fragmented                                                                                                    | 1<br>2                | Purge the CRIND using the CRIND Diagnostic Card.<br>Reload existing software version.                                                                                                    |
| SPOT screen frozen -<br>Central Processing Unit<br>(CPU) LED on | High CPU usage                                                                                                    | 1<br>2                | Verify "CPU Activity LED" (see page 16) is flashing.<br>Purge CRIND using the CRIND Diagnostic Card.                                                                                                    |
| SPOT screen frozen - CPU<br>LED off                             | Internal issue to SPOT CPU activity LED off                                                                                                    | 1<br>2<br>3<br>4      | CPU Activity LED is off (see page 16).<br>Record the screen that is stuck (take a picture).<br>Reboot the SPOT.<br>Contact Gilbarco engineering.                                                                                                    |
| Slow transaction processing                                     | PAM™ 5000                                                                                                    | 1<br>2                | Verify PAM 5000 has the DSB492 Board for CRIND loop with XXXX (4 X's) on it. Install the correct board, if needed.                                                                                                    |
| "Bad CERT" on SPOT<br>display                                   | Invalid certificate loaded in SPOT                                                                                                    | 1                     | Replace the SPOT.                                                                                                    |
| SPOT stops at step 2 and<br>displays KO                         | Fragmented file system                                                                                                    | 1                     | Replace the SPOT.                                                                                                    |
| Message "Tampered" after software upgrade                       | Power loss during the software upgrade process                                                                                                    | 1                     | Replace the SPOT.                                                                                                    |
| Black screen on SPOT<br>display                                 | CRIND frozen on black<br>screen OR instead of PIN<br>prompt get black screen (for<br>example, may occur after a<br>start up, or after a software<br>upgrade) | 1<br>2<br>3           | Reboot.<br>Notes: 1) Symptom may disappear.<br>2) Even if problem disappears, go to step 2.<br>For two-wire POS - reload software and resources.<br>For TCP/IP POS - reload only software and have attendant push graphics to the<br>SPOT.                                                                                        |
| SPOT reboots itself continuously                                | Power peripheral issue                                                                                                    | 1<br>2<br>3<br>4      | Disconnect Printers and Card Readers.<br>See if reboot stops.<br>Reconnect the Printer and Card Reader one at a time to see which one is causing the<br>reboot.<br>Replace the defective part.                                                                                                    |
| Cannot read diagnostic<br>ONLY                                  | TCP/IP customers ONLY                                                                                                    | 1<br>2<br>3<br>4<br>5 | Remove the CAT-5 Cable from the SPOT.<br>Reboot the SPOT.<br>Enter the SPOT service menu, change the Printer port to COM3.<br>Change the Printer port back to USB when done.<br>Insert the CAT-5 Cable into the SPOT.                                                                                                    |
| Red-X Card Reader                                               | Caused by SPOT                                                                                                    | 1                     | Swap the SPOT with the opposite side; if problem persists, replace the SPOT.                                                                                                    |
| Blue screen on SPOT<br>system off-line                          | TCP/IP customers ONLY connection issue                                                                                                    | 1<br>2<br>3<br>4<br>5 | Check the IP and subnet addresses of SPOT, fix if needed.<br>Ensure that DHCP is disabled.<br>Check connectivity from the SPOT to POS. Check the "Ethernet® Activity" LED (see<br>page 17) on the SPOT display. If it is blinking, activity is up.<br>Ping from the technician's laptop to SPOT.<br>Ping from the POS PC to SPOT. |
| Blue screen on SPOT<br>system offline                           | Two-wire customers ONLY                                                                                                    | 1<br>2                | Go to the SPOT Service menu.<br>Verify the Printer port is set to COM3.                                                                                                    |
| Blue screen on SPOT<br>system online                            | TCP/IP customers ONLY                                                                                                    | 1<br>2                | The POS is stuck and did not update screen.<br>Reboot the POS.                                                                                                    |

# **Troubleshooting Host**

Following table lists the symptoms, possible causes, and steps to resolve the issues related to Host:

| Symptom                                         | Possible Causes | Steps to Resolve                                                                                                    |  |  |  |
|-------------------------------------------------|-----------------|----------------------------------------------------------------------------------------------------|--|--|--|
| Cannot perform debit transaction at entire site | Host issue      | 1 Contact the POS Help Desk to verify status of satellite/Personal Earth Station (PES).                                                                                                    |  |  |  |
| Transactions failed by host                     | Host issue      | <ol> <li>Verify IP addresses/terminal ID and Poll codes of the host.</li> <li>Reboot the EDH if Passport, POS if third-party.</li> </ol>                                                               |  |  |  |
| Transactions cancelled by host                  | Host issue      | <ol> <li>Reboot the EDH if Passport, POS if third-party.</li> <li>Verify if debit, credit, or contactless transaction is being cancelled.</li> <li>Call the host for further investigation.</li> </ol> |  |  |  |

# **Troubleshooting Other Devices**

Following table lists the symptoms, possible causes, and steps to resolve the issues related to others devices:

| Symptom                                                                                                    | Possible Causes                                                             | Ste         | eps to Resolve                                                                                                    |
|----------------------------------------------------------------------------------------------------|-----------------------------------------------------------------------------|-------------|----------------------------------------------------------------------------------------------------|
| "Enter preset amount" showing on SPOT without any customer at pump                                                                   | Auxiliary Keypad                                                            | 1           | Replace the customer option Keypad on the pump.                                                                                                    |
| "INIT" on one dispenser and<br>"downloading" all other dispensers<br>displayed on Bulloch POS                                        | Bulloch software versions 58 and above                                      | 1<br>2      | <ul> <li>Verify "INIT" on the POS is or has been present for more than 3 minutes.</li> <li>Note: Ensure it is stuck in "INIT" since "INIT" is a naturally occuring state of<br/>the system. Reboot the EDH if Passport, POS if third-party.</li> <li>Reboot the CRIND that is in the "INIT" condition via a power cycle.</li> <li>Note: The system should boot normally, the POS will download to the CRIND.</li> </ul> |
| SPOT stuck on "Starting Application"<br>Major Oil Company (MOC) mode                                                                 | CRIND not communicating internally with pump                                | 1           | Verify that the dispenser is set to two-wire mode.                                                                                                    |
|                                                                                                    | Pump node programming                                                       | 2<br>3      | Verify that the pump ID is set to 7-11.<br>Verify LED status as shown in "Appendix: Troubleshooting EMV" on page 13.                                                                                                    |
|                                                                                                    | Pump node                                                                   | 4<br>5<br>6 | Verify wiring/connections in the dispenser.<br>Swap cables, if problem persists, replace the cable.<br>Swap the pump node, if problem persists, replace.                                                                                                    |
| When car wash is purchased at<br>CRIND, display shows "Printer out of<br>order" and then receipt prints a couple<br>of minutes later | Old Distribution-Box<br>(D-Box) Board unable to<br>handle baud rate (19200) | 1           | Replace the D-Box Board for the CRIND loop (board only).                                                                                                    |

# **Troubleshooting POS**

| Symptom                                                                                                 | Possible Causes                                                |                  | Steps to Resolve                                                                                                    |  |  |  |
|----------------------------------------------------------------------------------------------------|----------------------------------------------------------------|------------------|----------------------------------------------------------------------------------------------------|--|--|--|
| Bulloch transaction cancels after PIN entered                                                           | POS/host/key exchange                                          | 1                | Force key download from the POS ([ALT+T] to choose CRIND number on Bulloch).                                                                                                    |  |  |  |
| "One moment please" with graphic on SPOT display                                                        | Looking for next command<br>from POS                           | 1                | Wait until message times out and then reboot the Bulloch black box.                                                                                                    |  |  |  |
| "Please pay inside" on SPOT display at<br>Bulloch or other third-party site (one<br>dispenser at site)  | Loss of communication<br>with POS                              | 1<br>2<br>3<br>4 | Check LED status on the HIP Board (refer to "Appendix: Troubleshooting<br>EMV" on page 13).<br>Verify two-wire connectivity with the D-Box/PAM 5000.<br>Verify the CRIND address.<br>Reboot PAM 5000 and Bulloch.                                                           |  |  |  |
| "Please pay inside" on SPOT display at<br>Bulloch or other third-party site (all<br>dispensers at site) | Loss of communication<br>with POS                              | 1<br>2<br>3      | Verify two-wire connection on the pump and CRIND Control Node (CCN).<br>Check LED status on the black box (refer to "Appendix: Troubleshooting<br>EMV" on page 13).<br>Check for power and LED status on PAM 5000 (refer to "Appendix:<br>Troubleshooting EMV" on page 13). |  |  |  |
| System error on Passport                                                                                | EDH issue                                                      | 1                | Reboot the EDH.                                                                                                    |  |  |  |
| No card pay now                                                                                         | Host, EDH, or CRIND disable issue                              | 1<br>2           | Check the CRIND status on Passport through system maintenance bar.<br>Check the key exchange.                                                                                                    |  |  |  |
| Graphics constantly downloading                                                                         | SPOT software                                                  | 1                | Verify proper SPOT software revision for the customer.                                                                                                    |  |  |  |
| Reprint button on customer option keypad<br>not working (Costco only)                                   | Possibly missing option<br>keypad software patch for<br>Costco | 1                | Get software patch for Costco.                                                                                                    |  |  |  |

Following table lists the symptoms, possible causes, and steps to resolve the issues related to POS:

# **Appendix: Troubleshooting EMV**

### **TCR Card Reader**

#### EMV Card Reader (TCR) Activation Switch Kits

Following tables list the different EMV Card Reader (TCR) Activation Switch Kits:

# EMV Card Reader (TCR) Activation Switch Kit (M13706K001) with M07450 Door for Encore E-CIM

| ltem | Description                       | Part Number | Quantity |
|------|-----------------------------------|-------------|----------|
| 1    | Spacer Rectangular TCR Switch     | M13695B001  | 1        |
| 2    | Self-tapping Hexagonal-head Screw | Q11677-28   | 1        |
| 3    | Mounting Bracket TCR Switch       | M13648B001  | 1        |

EMV Card Reader (TCR) Activation Switch Kit (M13706K002) with M09253 Door for The Advantage Series

| ltem | Description                                      | Part Number | Quantity |
|------|--------------------------------------------------|-------------|----------|
| 1    | Spacer Rectangular TCR Switch                    | M13695B001  | 1        |
| 2    | Self-tapping Hexagonal-head Screw                | Q11677-28   | 1        |
| 3    | The Advantage Series Mounting Bracket TCR Switch | M13697B001  | 1        |

# EMV Card Reader (TCR) Activation Switch Kit (M13706K003) with M01208 Door for Encore 300/500

| ltem | Description                       | Part Number | Quantity |
|------|-----------------------------------|-------------|----------|
| 1    | Spacer Rectangular TCR Switch     | M13695B001  | 1        |
| 2    | Self-tapping Hexagonal-head Screw | Q11677-33   | 1        |
| 3    | Encore TCR Switch Mounting Block  | M13650B001  | 1        |
| 4    | Encore TCR Switch Plunger         | M13651B001  | 1        |

#### HCR 2 Card Reader

Figure 1 shows the HCR 2 Card Reader.

#### Figure 1: HCR 2 Card Reader

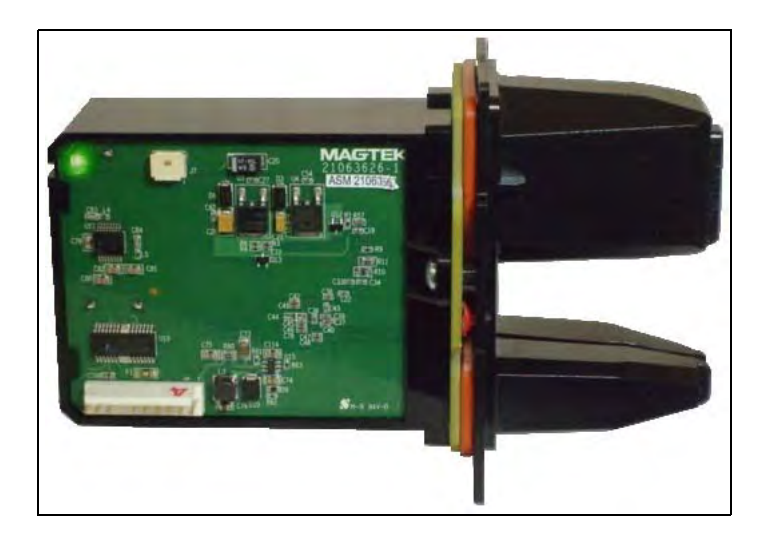

### HCR 2 Card Reader LED Matrix

Following table lists the LED matrix for the HCR 2 Card Reader:

| LED                                                  | Display                                              | Meaning                                                                                        |
|------------------------------------------------------|------------------------------------------------------|------------------------------------------------------------------------------------------------|
| LED not lit                                          | Solid red-X                                          | Mesh tamper/no power.                                                                          |
| Red/Green flashing (amber with latest SPOT software) | Flashing red-X (solid with the latest SPOT software) | Other tamper (non-recoverable in the field).                                                   |
| Red                                                  | Solid red-X                                          | Dismount (recoverable with recommissioning).                                                   |
| Red                                                  | Green                                                | Dismount after a warmstart (recoverable with recommissioning).                                 |
| Green                                                | Solid red-X                                          | "Not authenticated" error [for example, Card Reader was reset (recoverable with a warmstart)]. |
| Green                                                | Normal CRIND                                         | Normal operation.                                                                              |

### **EMV Keypad**

Figure 2 shows the EMV Keypad.

Figure 2: EMV Keypad - Rear View, Security Switch, and Shims

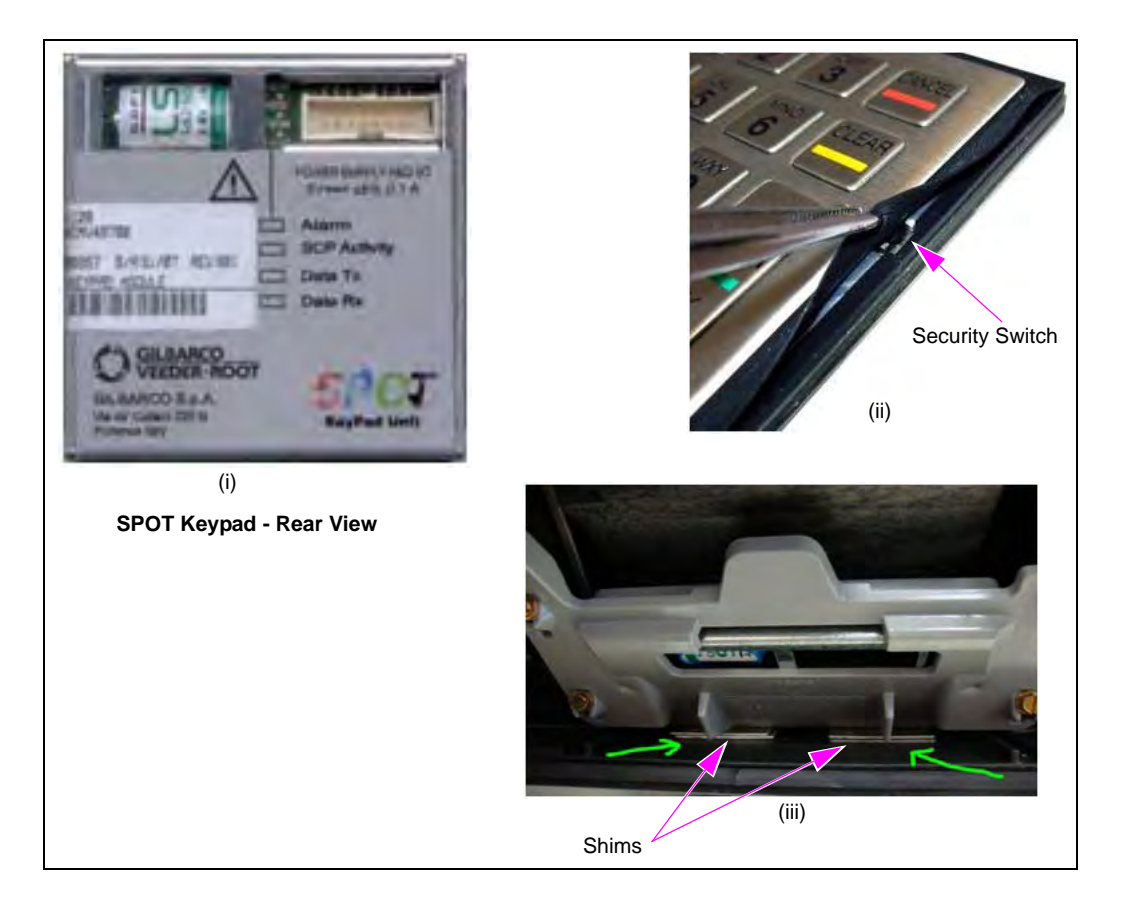

### **EMV Keypad LEDs**

Following table lists the EMV Keypad LEDs and their descriptions:

| LED          | Color  | Status     | Check | Description                                                                                                    |
|--------------|--------|------------|-------|----------------------------------------------------------------------------------------------------|
| Alarm        | Red    | On         |       | Item suffers a tamper tentative. The system does not work, it is "out of order". It needs to be replaced and must be sent to the factory. |
|              |        | Off        |       | Normal function.                                                                                                    |
| SCP Activity | Green  | Flashing   |       | Security microprocessor program works properly. Flashing period is about 1 second.                                                        |
|              | Off/On |            |       | The program is stuck.                                                                                                    |
| Data TX      | Red    | Flashing   |       | Item transmits data toward the display module.                                                                                            |
|              |        | Off        |       | The system does not transmit data on the gate.                                                                                            |
| Data RX      | Green  | n Flashing |       | Item receives data from the display module.                                                                                               |
|              |        | Off        |       | The system does not receive data on the gate.                                                                                             |

### **EMV SPOT Display**

Figure 3 shows the EMV SPOT Display.

#### Figure 3: EMV SPOT Display

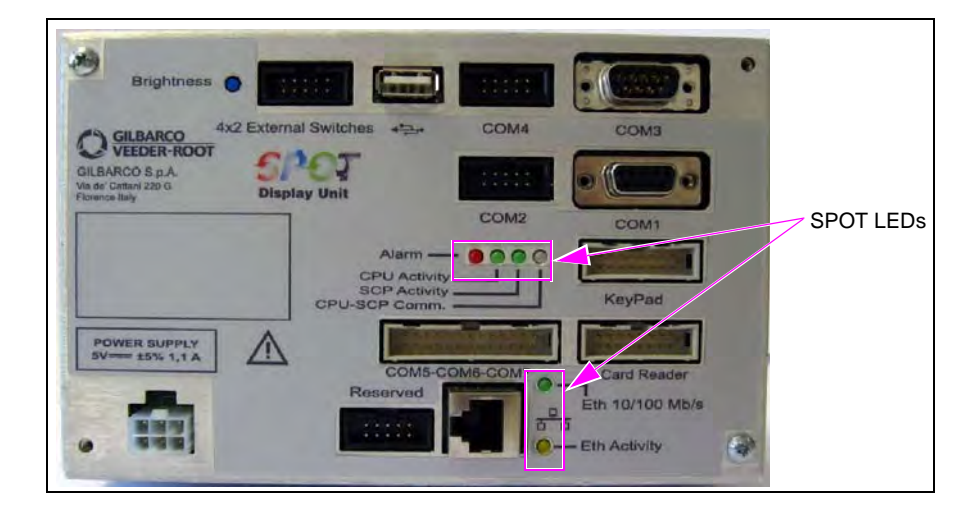

### **SPOT Card Reader LEDs**

Following table lists the SPOT Card Reader LEDs and their descriptions:

| LED                                                                                                    | Color | Status                                                                                                    | Check                                                                                                    | Description                                                                                       |  |
|----------------------------------------------------------------------------------------------------|-------|----------------------------------------------------------------------------------------------------|----------------------------------------------------------------------------------------------------|---------------------------------------------------------------------------------------------------|--|
| SCP Activity                                                                                                    | Green | Flashing                                                                                                    |                                                                                                    | The security microprocessor program works properly. Flashing period is about 1 second.            |  |
|                                                                                                    | Off   |                                                                                                    |                                                                                                    | The program is stuck.                                                                             |  |
| Alarm Red On                                                                                                    |       |                                                                                                    | Item suffers a tamper tentative. The system does not work, it is "out of order". It needs to be replaced and must be sent to the factory. |                                                                                                   |  |
|                                                                                                    |       | Off                                                                                                    |                                                                                                    | Normal function.                                                                                  |  |
| Data TX/RX                                                                                                    | Red   | Flashing                                                                                                    |                                                                                                    | This status shows the security microprocessor receives/transmits data from/to the display module. |  |
|                                                                                                    | Green | On/Off                                                                                                    |                                                                                                    | The security microprocessor does not receive/transmit data on the gate.                           |  |
| Card Reader TX/RX                                                                                                    | Red   | Flashing                                                                                                    |                                                                                                    | This status shows the item receives/transmits data from/to the Card Reader module.                |  |
|                                                                                                    | Green | Off                                                                                                    |                                                                                                    | The system does not transmit data on the gate.                                                    |  |
|                                                                                                    |       | On                                                                                                    |                                                                                                    | The 24 V power is present on the board.                                                           |  |
| 24 V Present Yellow Off The 24 V power is not present on the board. If the power supply is provi<br>it means the internal fuse is broken. |       | The 24 V power is not present on the board. If the power supply is provided with the right voltage, it means the internal fuse is broken. |                                                                                                    |                                                                                                   |  |

### **SPOT Display LEDs**

| LED           | Color          | Status   | Check | Description                                                                                                    |
|---------------|----------------|----------|-------|----------------------------------------------------------------------------------------------------|
| Power Good    | Green          | On       |       | All the power voltages on the board are present.                                                                                          |
|               |                | Off      |       | All the power voltages on the board are NOT present.                                                                                      |
| 24 V present  | Yellow         | On       |       | 24 V power is present on the board.                                                                                                    |
|               |                | Off      |       | The 24 V power is not present on the board. If the power supply is provided with the right voltage, it means the internal fuse is broken. |
| ETH 10/100    | Green          | Flashing |       | 100 mbps connection present on the gate.                                                                                                  |
|               |                | Off      |       | 10 mbps connection present on the gate.                                                                                                   |
| ETH Activity  | Yellow         | Flashing |       | Data transmission on ETH gate.                                                                                                    |
| Alarm         | Red            | Red On   |       | Item suffers a tamper tentative. The system is in alarm and out of order. It needs to be replaced and must be sent to the factory.        |
|               |                | Off      |       | Normal function.                                                                                                    |
| CPU Activity  | Green Flashing |          |       | The main microprocessor program works properly.                                                                                           |
|               |                | On/Off   |       | The program is stuck.                                                                                                    |
| SCP Activity  | Green          | Flashing |       | The security microprocessor program works properly. Flashing period is about 1 second.                                                    |
|               |                | Off/On   |       | The program is stuck.                                                                                                    |
| CPU-SCP Comm. | Green          | Flashing |       | The security microprocessor receives data from the main CPU.                                                                              |
|               | Red            | Flashing |       | The main CPU receives data from the security microprocessor.                                                                              |
|               | Amber          | Flashing |       | Data is exchanged between the main CPU and security microprocessor.                                                                       |
|               | - Off          |          |       | Data transmission is not present.                                                                                                    |

Following table lists the SPOT Display LEDs and their descriptions:

### **Port Connections on SPOT**

Following table lists the Serial Ports on the SPOT and their functions:

| Serial Port | Function                                         | Interface | Cable      | Terminating Port or Hardware                        |
|-------------|--------------------------------------------------|-----------|------------|-----------------------------------------------------|
| COM9        | Card Reader                                      | RS-232    | M07949A001 | SIP P109                                            |
|             | Power Supply                                     | +5 V, GND | M07947A001 | SIP P110                                            |
|             | Ethernet Port                                    | CAT-5     | -          | HIP P312X                                           |
|             | 4 X 2 External Switches                          | -         | M07957A001 | Call Interface (M04528A001) and Keypad (M07754B002) |
| COM8        | Keypad                                           | RS-232    | M07956A002 | Metal Keypad                                        |
|             |                                                  | RS-232    | M07957A003 | Plastic Keypad                                      |
| COM7        | Cash Acceptor                                    | TTL       | M07946A001 | SIP P108                                            |
| COM6        | POS                                              | _         |            |                                                     |
| COM5        | Pump two-wire                                    | —         |            |                                                     |
| COM4        | Transmitter/Receiver IN Dispenser (TRIND)        | RS-232    | M07948A002 | SIP P105                                            |
| COM3        | SMART Connect <sup>™</sup> to pump (Side A only) | RS-232    | M07970A001 | To P1111 on Pump Control Node (PCN)                 |
| COM2        | Barcode Scanner                                  | RS-232    | M07948A002 | SIP P103                                            |
| COM1        | Service                                          | RS-232    | Not used   | Not used                                            |

### **HIP Board**

Figure 4 shows the HIP Board.

#### Figure 4: HIP Board

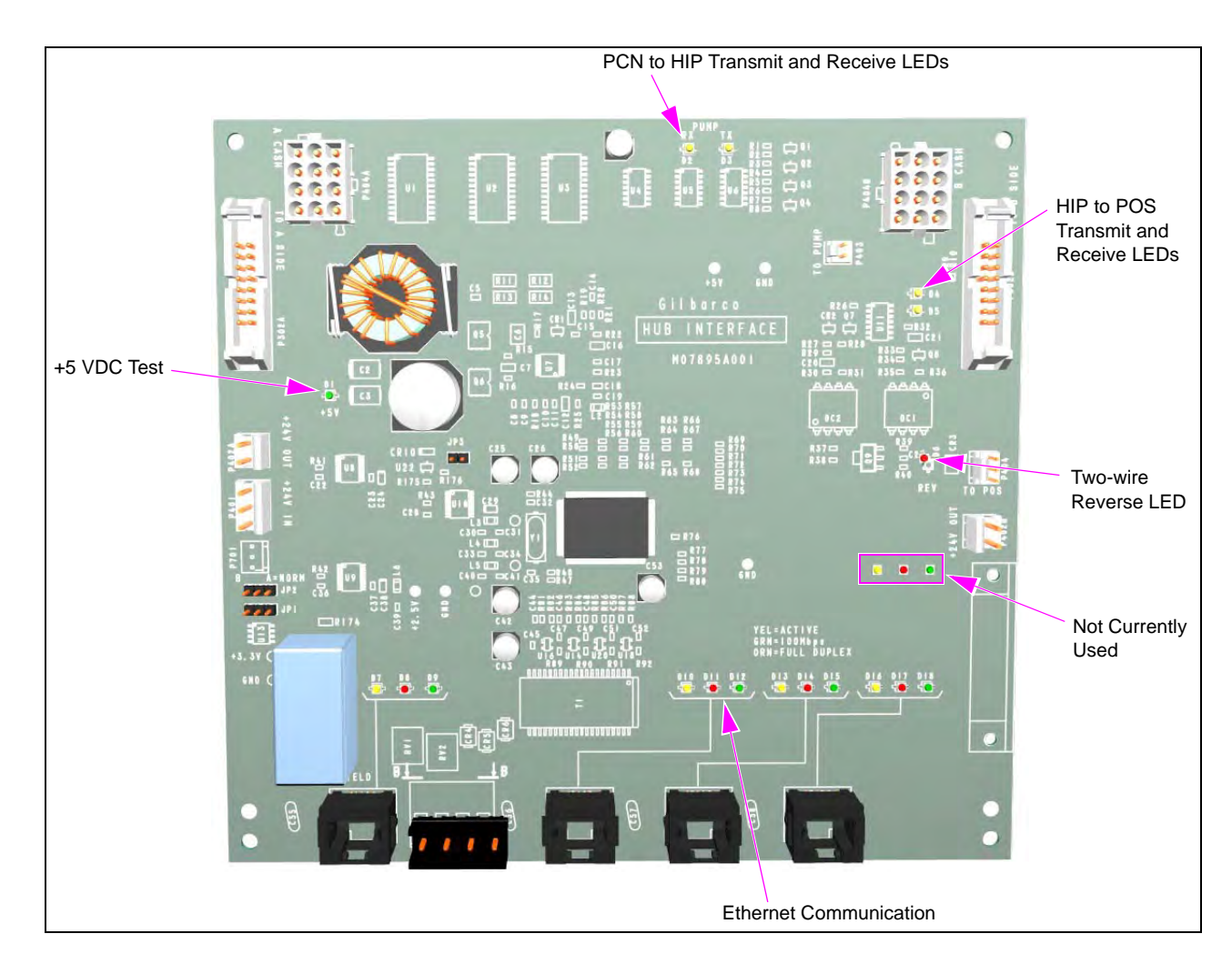

### **Connections from HIP Board**

Following table lists the HIP Board ports and their connections:

| Initial Port     | Connection/Interface | Terminate Port or Hardware         |
|------------------|----------------------|------------------------------------|
| P401             | Two-wire Cable       | Phoenix Power Supply (- and +4 A)  |
| P404 (POS)       | Two-wire             | CRIND two-wire Connection on D-Box |
| J412A (to field) | CAT-5                | Network Box                        |
| J312B            | CAT-5                | Other SPOT unit J412A              |

#### **SIP Board**

Figure 5 shows the SIP Board.

#### Figure 5: SIP Board

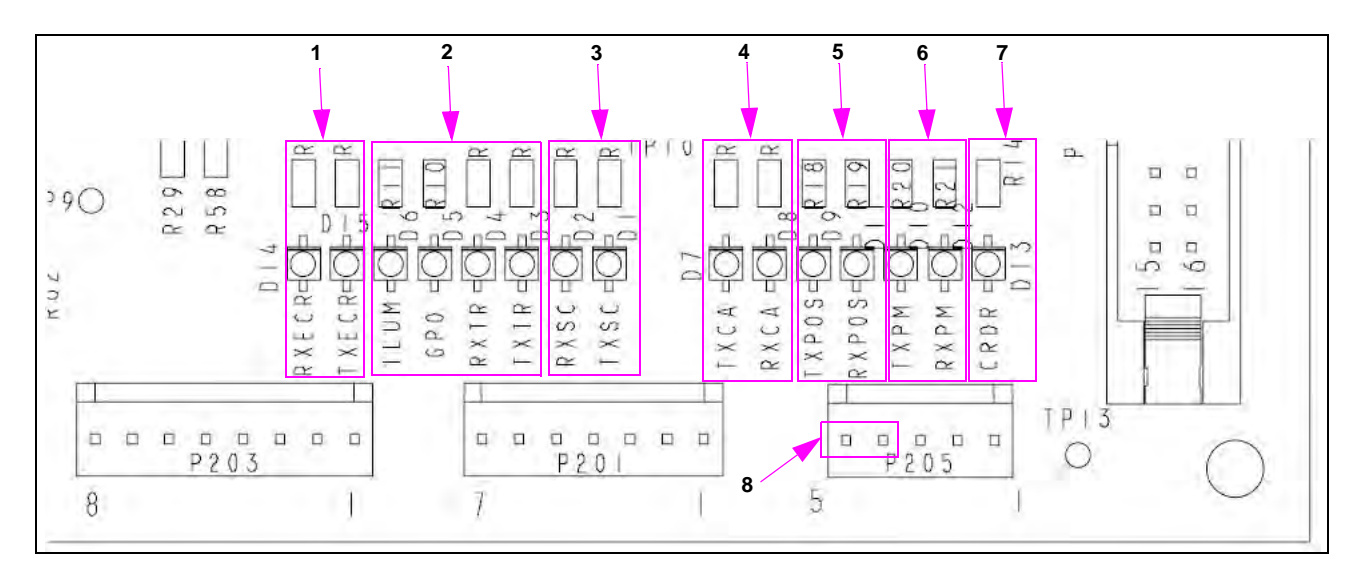

#### **SIP Board LEDs**

The general format of the labels is TX or RX, then the peripheral name is as listed in the table:

| SI No. | Peripheral Name       | Description                                                                                                    |
|--------|-----------------------|----------------------------------------------------------------------------------------------------|
| 1      | RXECR, TXECR          | This port was originally intended for the ECR, but is now used for the TCR. Unused for the HCR 2. If the dispenser has an HCR 2, ignore these LEDs. |
| 2      | ILUM, GP0, RXTR, TXTR | These are the TRIND LEDs. Only RXTR and TXTR are used with EMV.                                                                                     |
| 3      | RXSC, TXSC            | Indicates Scanner COMMs.                                                                                                    |
| 4      | TXCA, RXCA            | Indicates Cash Acceptor COMMs.                                                                                                    |
| 5      | TXPOS, RXPOS          | Indicates CRIND to POS COMMs.                                                                                                    |
| 6      | TXPM, RXPM            | Indicates CRIND to pump COMMs. These LEDs are unused for generic CRIND.                                                                             |
| 7      | CRDR                  | This LED mimics the "card read" LED array, used with the Scanner.                                                                                   |
| 8      | -                     | Pins 4 and 5 of P205 connection < 4.5 VDC and $\leq$ 5.0 VDC.                                                                                       |

#### **EMV Bundle/Software BIOS Matrix**

Following table lists the EMV bundle/software BIOS matrix:

| Bundle   | BIOS    | Customer                                         | Notes                                                                                                    |
|----------|---------|--------------------------------------------------|----------------------------------------------------------------------------------------------------|
| -        | 20.1.04 | Costco/Flying J/7-Eleven®                        | -                                                                                                    |
| -        | 20.1.30 | Esso <sup>™</sup> G-SITE®                        | -                                                                                                    |
| 50.2.12P | 20.2.30 | Esso Passport                                    | -                                                                                                    |
| 50.4.05  | 20.4.10 | Suncor/Husky/IOL/Others                          | Minimum for HCR 2/GCM/RKL.                                                                                                    |
| 50.4.05  | 20.4.10 | Suncor/Husky Esso                                | Only used by the customer when HCR 2, GCM, or RKL are in use.<br>**Not downgradeable to an earlier version (see Note 2)                                                        |
| 51.4.05  | 20.4.10 | Canadian Tire/Couche Tard/<br>(Mac's) Irving Oil | **Not downgradeable to an earlier version (see Note 2)                                                                                                    |
| 51.4.08A | 20.4.70 | Costco/Pilot                                     | This version should not be used for any other customers and should only be used if experiencing "One Moment Please".<br>**Not downgradeable to an earlier version (see Note 2) |

Notes: 1) Correct as of August 07, 2013.

2) Consult customer for the latest approved version.

7-Eleven® is a registered trademark of 7-Eleven Inc. The Advantage® Series, CRIND®, Encore®, Eclipse®, Gilbarco®, GOLD®, G-SITE®, Legacy®, Passport®, and TRIND® are registered trademarks of Gilbarco Inc. E-CIM™, FlexPay™, PAM™, and TCR™ are trademarks of Gilbarco Inc. EMV® is a registered trademark of EMVCo LLC. Esso™ is a trademark of Imperial Oil Limited. Ethernet® is a registered trademark of Xerox Corporation. Europay® and MasterCard® are registered trademarks of MasterCard International Inc. Husky® is a registered trademark of Aviat Aircraft Inc. Visa® is a registered trademark of Visa Inc.

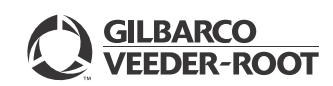

© 2013 Gilbarco Inc. 7300 West Friendly Avenue · Post Office Box 22087 Greensboro, North Carolina 27420 Phone (336) 547-5000 · http://www.gilbarco.com · Printed in the U.S.A. MDE-5118 EMV® Troubleshooting Guide for Canada · September 2013